## PRESENTACION DEL FORMULARIO PARA EL AGREGA ADMINISTRATIVO

Los siguientes días se encontrará activo el formulario para el proceso Agrega/Elimina/Permuta Administrativo, el cual es el último proceso para realizar ajustes en su horario, de manera excepcional para aquellos estudiantes que no lo pudieron realizar en los procesos anteriores.

## Martes 16 desde las 10.00 horas hasta las 16.00 horas.

## Miércoles 17 desde las 10.00 horas hasta las 14.00 horas.

Ingresando a https://registrocurricular.fen.uchile.cl encontrarás al costado superior derecho, entre tu foto y datos, un enlace que te llevará al formulario: AGREGA ADMINISTRATIVO OTOÑO 2021

Si ingresas a registrocurricular.fen.uchile.cl antes de las 10.00 hrs. deberás actualizar la página para poder visualizar el link.

El formulario se compone de las siguientes partes:

- 1. Antecedentes personales
- 2. Carrera
- 3. Acciones
- 1. Llene cuidadosamente sus datos personales
- 2. Seleccione la Carrera
- 3. Seleccione 1 de las 3 acciones (Eliminar, Agregar/Eliminar y Agregar cursos)

Los campos marcados con asterisco (\*) son de ingreso obligatorio.

- A) Si elige la acción Solo eliminar cursos: Podrá ver una lista desplegable con los cursos y la secciones que desea eliminar, con un máximo de 6 cursos. Esta acción es para los casos que SOLO DESEE ELIMINAR CURSOS (NO AGREGAR NI PERMUTAR UN CURSO ENTRE SECCIONES)
- B) Si elige la acción Solo Agregar cursos: Podrá ver una lista desplegable de los cursos, secciones y tipos de cursos. En la columna tipo de cursos usted debe seleccionar si desea que el curso sea reconocido por Electivo, Negocios para la Economía, Economía para los Negocios o Profundización. Se entenderá que la única acción requerida es agregar cursos. Usted es el responsable de enviar bien la información y se ejecutará de acuerdo a lo solicitado por usted, siempre y cuando cumpla con los prerrequisitos y existan las vacantes disponibles para el curso solicitado.
- C) Si elige la acción Agregar y Eliminar cursos se aplicará lo mencionado en las letras A y B Se entenderá que desea eliminar un curso para liberar horario y poder agregar el mismo curso en otra sección o un curso distinto. Usted es el responsable de enviar bien la información y se ejecutará de acuerdo a lo solicitado por usted, siempre y cuando cumpla con los prerrequisitos y existan las vacantes disponibles para el curso solicitado.

Al final del formulario encontrará un botón con la leyenda "enviar", al hacer click sobre este botón se enviará un correo a su casilla electrónica, dando por finalizado el ingreso del formulario Agrega Administrativo Otoño 2021. Recuerde que una vez enviado en formulario no es posible su modificación, por lo cual revise detenidamente la información consignada antes de presionar el botón enviar.

## Secretaría de Estudios